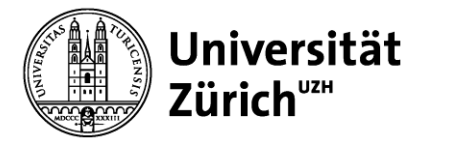

## **Department of Psychology**

## Finding psychology courses in English in the Online Course Catalogue (OCC) UZH:

- 1) Open the link to the UZH Online Course Catalogue: <u>https://studentservices.uzh.ch/uzh/anonym/vvz/?sap-language=EN&sap-ui-language=EN#/SC/2024/004/50000007</u>
- 2) Select the correct semester.
- 3) Click on "Search".

|                                                | 3)                                                                              |
|------------------------------------------------|---------------------------------------------------------------------------------|
| < UZH UZH Course Catalogue                     | 圖 Modules of My Study Programs 📓 My Schedule 😤 My Noted Its 🕫 🔍 Search 🤌 DE ⑦ 🔗 |
| Home / Degree programs<br>Degree programs (16) | Spring Semission 2025                                                           |
| Faculty:                                       | 2)                                                                              |
| Bachelor of Arts (RVO19)                       |                                                                                 |
| Bachelor of Arts in Social Sciences (RVO 19)   | >                                                                               |
| Bachelor of Science in Psychology (RVO19)      | ×                                                                               |
| Master of Arts (RV019)                         | · · · · · · · · · · · · · · · · · · ·                                           |
| Master of Arts in Social Sciences (RVO19)      | ×                                                                               |
| Master of Science in Psychology (RVO19)        | · · · · · · · · · · · · · · · · · · ·                                           |
| Master of Arts in Film Studies                 | •                                                                               |

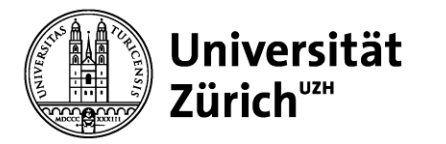

### **Department of Psychology**

4) In the drop-down menu, select "Courses", then enter the necessary filter criteria:

- 200m for psychology courses
- Academic Level = Bachelor's and/or Master's
- Faculty = Faculty of Arts and Social Sciences
- Course features = Target Group: Suitable for English Speakers.

| UZH Search UZH Course Catalogue                                                                                                    |                                 |                              | 🗟 Modules of My Study Programs 🛛 🖽 My Sch                 | dule 🖹 My Noted Items 🗮 Catalogue 🐧     |
|----------------------------------------------------------------------------------------------------|---------------------------------|------------------------------|-----------------------------------------------------------|-----------------------------------------|
| Search Courses Course Course Course Course Course Course Course Course Course Course Resource Course Resources                                                                                                    |                                 |                              |                                                           | Spring Sem                              |
| 200m         xi           Abovervatorit         Academic Level:         Faculty :         Category:           Mohrevlation         C <sup>2</sup> Jefors xi         Master's xi         ∨         Faculty of Art xi         ∨ | Language: Days:                 | Course features: Time start: | Time end:         Today:           (a.g. 2259)         () | Hide Filter During Lecture-Free Period: |
| Please log in to add courses to your notes. Courses inside your notes are also shown in your timetable. Login                                                                                                    |                                 |                              |                                                           |                                         |
| Courses (32)                                                                                                    |                                 |                              |                                                           |                                         |
| C-Nr Title / Short course                                                                                                    | Instructors                     | Category                     | Times Ro                                                  | om                                      |
| Advances in Neuropsychology and Cognitive Neurosciences<br>06SE200m574a - English                                                                                                    | Larissa Behnke<br>Yifan Zeng    | Seminar                      | Tue 10:15-12:00                                           |                                         |
| An Introduction to Social Dilemmas and Human Cooperation<br>065E200m701e - English                                                                                                    | Filippo Toscano                 | Seminar                      | Tue 14:00-15:45                                           |                                         |
| Bayesian statistics with Stan and brms<br>065M200m800d - English                                                                                                    | Ven Popov                       | Seminar                      | Tue 12:15-13:45                                           |                                         |
| Depression and Anxiety disorders: research and therapy from a Global Mental Health perspective<br>3484 065E200m554a - English                                                                                                 | Clare Killikelly                | Seminar                      | We 10:15-12:00                                            |                                         |
| Designing Experiments and Analyzing Data in Cognitive Psychology<br>065E200m800i - English                                                                                                    | Shuangke Jiang                  | Seminar                      | Tue 10:15-12:00                                           |                                         |
| Development in the context of school and education<br>3521 065E200m703a - English                                                                                                    | Joanna Rutkowska<br>Lisa Wagner | Seminar                      | Tue 10:15-12:00                                           |                                         |
| Dirty Data: Outliers and Missing Values in Statistics and Psychology<br>065E200m800b - English                                                                                                    |                                 | Seminar                      | Tue 10:15-12:00                                           |                                         |
| Dishonesty, corruption, and unethical behavior: An introduction to behavioral ethics<br>065E200m303d - English                                                                                                    | Jörg Gross                      | Seminar                      | We 14:00-15:45                                            |                                         |
| Eyewitness memory and interviewing<br>065E200m577a - English                                                                                                    | Tuule Grolig                    | Seminar                      | Tue 08:00-09:45                                           |                                         |
| From Ignorance to Awareness? Metacognitive Development during Childhood and Adolescence<br>06SE200m573a - English                                                                                                    | Mariëtte van Loon               | Seminar                      | Thu 12:15-13:45, to 22.5.                                 |                                         |
| -                                                                                                    |                                 |                              |                                                           |                                         |

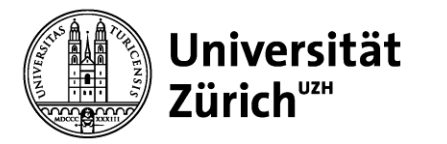

#### **Department of Psychology**

5) In the previously shown list, click on the module you'd like to take a closer look at. This will show you more information regarding the specific module. Here you can see, that the room has not been added, yet – this will usually happen closer to the begin of the semester.

|                                                                                         | < UZH UZH Course Catalogue                                                                                                    |                                            |      | [3] Modules of My Study Program | s 🔝 My Schedule 😤 N | My Noted Items | 🔍 Search 🛛 🔞 | DE         | @ 8 |
|-----------------------------------------------------------------------------------------|----------------------------------------------------------------------------------------------------|--------------------------------------------|------|---------------------------------|---------------------|----------------|--------------|------------|-----|
| Home / Course<br>Advances in Neuropsychology and Cognitive Neurosciences (06SE200m574a) |                                                                                                    |                                            |      |                                 |                     |                | Spring Sem   | ester 2025 | ÷   |
|                                                                                         | Type of course: Seminar<br>C-Nr: 3490                                                                                                    |                                            |      |                                 |                     |                |              |            |     |
|                                                                                         | Description Times/Rooms/Instructors Component                                                                                                    |                                            | Ø    |                                 |                     |                |              |            |     |
|                                                                                         | Course Materials: Teaching materials will be m<br>Times: Tue 10.15-12.00<br>Instructure: Larissa Beforke<br>Vitra Zeng<br>Language: English<br>Course features: Target Group: Suitable for En<br>Notes: (G42) | ade available via OLAT.<br>Igliah Speakers |      |                                 |                     |                |              |            |     |
|                                                                                         | TIMES/ROOMS/INSTRUCTORS                                                                                                    |                                            |      |                                 |                     |                |              |            |     |
|                                                                                         | Times (14)                                                                                                    |                                            |      |                                 |                     |                |              |            |     |
|                                                                                         | Date                                                                                                    | Time                                       | Room | Instructor                      |                     |                |              |            |     |
|                                                                                         | Tue, 18.02.2025                                                                                                    | 10:15 - 12:00                              |      | Larissa Behnke<br>Yifan Zeng    |                     |                |              |            |     |
|                                                                                         | Tue, 25.02.2025                                                                                                    | 10:15 - 12:00                              |      | Larissa Behnke<br>Yifan Zeng    |                     |                |              |            |     |
|                                                                                         | Tue, 04.03.2025                                                                                                    | 10:15 - 12:00                              |      | Larissa Behnke<br>Yifan Zeng    |                     |                |              |            |     |
|                                                                                         | Tue, 11.03.2025                                                                                                    | 10:15 - 12:00                              |      | Larissa Behnke<br>Yifan Zeng    |                     |                |              |            |     |
|                                                                                         |                                                                                                    |                                            |      |                                 |                     |                |              |            |     |

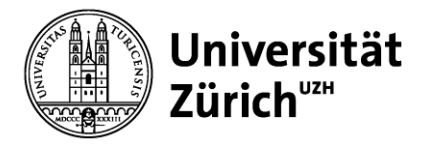

# **Department of Psychology**

#### 6) Scroll further down, then click on "Module" to find more information on the contents etc.

| < UZH UZH Course Catalogu                                                                                                    | e                                                                                                    |                                                                  |                                     | B Modules of My Study Programs B My Schedule A My Noted Items           | Q Search 🛞 DE 🕜 😤      |  |  |
|----------------------------------------------------------------------------------------------------|----------------------------------------------------------------------------------------------------|------------------------------------------------------------------|-------------------------------------|-------------------------------------------------------------------------|------------------------|--|--|
| Home / Course<br>Advances in Neuropsychology a                                                                                                    | nd Cognitive Neurosciences (06SE200m574a)                                                                                                    |                                                                  |                                     |                                                                         | Spring Semester 2025 ₹ |  |  |
| Description Times/Rooms/Instructors                                                                                                    | Component                                                                                                    |                                                                  |                                     | Lucies Babala                                                           |                        |  |  |
| Tue, 25.03.2025                                                                                                    | 10:15 - 12:00                                                                                                    |                                                                  |                                     | Vifan Zeng                                                              |                        |  |  |
| Tue, 01.04.2025                                                                                                    | 10:15 - 12:00                                                                                                    |                                                                  |                                     | Yifan Zeng                                                              |                        |  |  |
| Tue, 08.04.2025                                                                                                    | 10:15 - 12:00                                                                                                    |                                                                  |                                     | Vifan Zeng                                                              |                        |  |  |
| Tue, 15.04.2025                                                                                                    | 10:15 - 12:00                                                                                                    |                                                                  |                                     | Larissa Behnke<br>Yifan Zeng                                            |                        |  |  |
| Tue, 29.04.2025                                                                                                    | 10:15 - 12:00                                                                                                    |                                                                  |                                     | Larissa Behnke<br>Yifan Zeng                                            |                        |  |  |
| Tue, 06.05.2025                                                                                                    | 10:15 - 12:00                                                                                                    |                                                                  |                                     | Larissa Behnke<br>Vifan Zeng                                            |                        |  |  |
| Tue, 13.05.2025                                                                                                    | 10:15 - 12:00                                                                                                    |                                                                  |                                     | Larissa Behnke<br>Yifan Zeng                                            |                        |  |  |
| Tue, 20.05.2025                                                                                                    | 10:15 - 12:00                                                                                                    |                                                                  |                                     | Larissa Behnke<br>Yifan Zeng                                            |                        |  |  |
| Tue, 27.05.2025                                                                                                    | 10:15 - 12:00                                                                                                    |                                                                  |                                     | Larissa Behnke<br>Yifan Zeng                                            |                        |  |  |
|                                                                                                    | Mobule: Advances in Neuropsychology and Cagolitve Neurosciences (065M200m57                                                                                                    | 4)                                                               |                                     |                                                                         |                        |  |  |
| < UZH UZH Course Catalogue                                                                                                    |                                                                                                    |                                                                  | a Module                            | s of My Study Programs 🔠 My Schedule 🏦 My Noted Items 🔍 Search 🈗 DE 🛞 🖉 |                        |  |  |
| Home / Module                                                                                                    | mitive Neurosciences (065M200m574)                                                                                                    |                                                                  |                                     | String Semaster 2025 =                                                  |                        |  |  |
| Tupo of modules Medicia                                                                                                    | Bunte Henroscences (acourtound d)                                                                                                    |                                                                  |                                     |                                                                         |                        |  |  |
| ECTS: 4                                                                                                    |                                                                                                    | _                                                                |                                     |                                                                         |                        |  |  |
| Description Courses Requirements Org                                                                                                    | nization Component                                                                                                    | 8                                                                |                                     |                                                                         |                        |  |  |
|                                                                                                    |                                                                                                    |                                                                  |                                     |                                                                         |                        |  |  |
| Genera                                                                                                    | description: The seminar consists of three parts:<br>• In the first part, we will discuss neural signatures of cognitive control with a particular for                                                                          | us on plasticity (also in applied contexts, for instance, relate | to video gaming, fight performance, |                                                                         |                        |  |  |
|                                                                                                    | <ul> <li>etc.)</li> <li>In the second part, we will discuss how time is perceived in the brain across different op<br/>In the bid part, we will look at the brain's ability to bundle distraction second during many</li> </ul> | pitive processes and corresponding neural mechanisms.            | melar                               |                                                                         |                        |  |  |
| In the third part, we was own at the brain's ability to handle detracting events during memory processes in healthy as well as abjects development samples.  EXIST: 4 |                                                                                                    |                                                                  |                                     |                                                                         |                        |  |  |
| Max. Number of                                                                                                    | Notes: Dieses Modul steht nur Studierenden des Master of Science in Psychologie (RVO19) offen. This<br>participants: 30                                                                                                    | s module is only open to students of Master of Science in Ps     | chology (RVD19).                    |                                                                         |                        |  |  |
| Learn                                                                                                    | ag Outcome: Students will acquire a deeper understanding of neuropsychology and cognitive science. Additidiscussions and fosters critical thinking.                                                                             | onally, the seminar aims to offer a welcoming and open envi      | onment that encourages scientific   |                                                                         |                        |  |  |
| Procedure                                                                                                    | assignment: During the allocation of places, the priorities defined by the students will be taken into account<br>Languages: Englisch                                                                                           |                                                                  |                                     |                                                                         |                        |  |  |
| Module                                                                                                    | Coordinator: Paul Sauseng                                                                                                    |                                                                  |                                     |                                                                         |                        |  |  |
| COURSES                                                                                                    |                                                                                                    |                                                                  |                                     |                                                                         |                        |  |  |
| Please log in to add courses to your notes. Co                                                                                                    | irses inside your notes are also shown in your timetable. Login                                                                                                    |                                                                  |                                     | ×                                                                       |                        |  |  |
| Courses (1)                                                                                                    |                                                                                                    |                                                                  |                                     |                                                                         |                        |  |  |
| C-Nr Title / Short course                                                                                                    | Begin / End                                                                                                    | Times                                                            | Instructor                          | Room                                                                    |                        |  |  |
| Seminar                                                                                                    |                                                                                                    |                                                                  |                                     |                                                                         |                        |  |  |
| Advances in Neuropsychology and Cog<br>3490 06SE200m574a                                                                                                    | Itive Neurosciences from 18.02.2025<br>to 27.05.2025                                                                                                    | Tue 10:15-12:00                                                  | Larissa Behnke<br>Yifan Zeng        |                                                                         |                        |  |  |
| REQUIREMENTS                                                                                                    |                                                                                                    |                                                                  |                                     |                                                                         |                        |  |  |
|                                                                                                    | Assessment: 50% presentation + 50% written assignment/graphic abstract                                                                                                    |                                                                  |                                     |                                                                         |                        |  |  |
| G                                                                                                    | ading Scale: 1-6, Half Grades Given<br>epeatability: Can't be repeated                                                                                                    |                                                                  |                                     |                                                                         |                        |  |  |